## دليل البدء السريع

استخدم Cisco Jabber لنظام التشغيل Android على جهازك اللوحى

# Cisco Jabber for Android 11.7

استخدم Cisco Jabber لنظام التشغيل Android على هاتفك

### ılıılı cısco

#### عرض حالة توفرك أو تحريرها. عرض حالة توفرك وتحريرها. الوصول إلى ميزاتك. الوصول إلى ميزاتك. عرض أو تحرير الإعدادات الخاصة بك. عرض أو تحرير الإعدادات الخاصة بك. البحث عن جهات اتصال أو إجراء مكالمة. عرض معلومات الحساب أو تسجيل الخروج منه. انقر للحصول على المزيد من الخيارات. 12:30 (5 4 -> 🖗 💧 Sherry McKenna (1)Available ALL Contacts ✓ Contacts Alison Cassidy C Chats Chats Alison Cassidy 1 (2) Catherine Sinu Calls Available • David Liam مە Voice messages Calls 13 ÷Ċ-Settings مە James Weston WebEx Meeting Voice messages ➤ ACCOUNTS ✓ Design (3) →☆ Phone Settings Adrian Delamico +862124194244 sherrymc@cisco.com Work Elizabeth Wu alisoncass@cisco.com 123456789 Work 0 $\triangleleft$ $\triangleleft$ 0

### إعداد Cisco Jabber لنظام التشغيل Android

- قبل البدء
- قم بتنزیل تطبیق Cisco Jabber من خلال Google وقم بتثبیته.
- احصل على طريقة تسجيل دخولك وبيانات الحساب من مسؤول النظام لديك.
  - الإجراء

1

2-

3

(4

- قم بتوصيل الجهاز الخاص بك بالشبكة.
- 2. افتح Cisco Jabber واتبع المطالبات لتتقدم عبر الشاشات.

ملاحظة بالنسبة لنظام تشغيل Android OS 6.0 أو الإصدارات اللاحقة، نوصيك بالسماح لـ Jabber بإجراء الاتصالات والوصول إلى جهات الاتصال الخاصة بك وتسجيل الصوت لديك بالإضافة إلى استخدام بطارية الجهاز، وفي هذه الحالة، قم بقبول كل الأذون المطلوبة.

- إذا تمت مطالبتك بإدخال اسم المستخدم والنطاق، أدخلهم بالتنسيق التالي: USErname@example.com، وانقر فوق متابعة.
- 4. أدخل كلمة المرور الخاصة بك، وانقر فوق تسجيل الدخول، وقد تتم مطالبتك بالتحقق من شهادات الخادم. فإن لم تكن واثقًا من الخطوات المطلوبة، اتصل بالمسؤول لديك لتتحقق مما إذا كان يجب عليك قبول الشهادات أم لا.
- بعد تسجيل الدخول، تعرف على المزيد من المعلومات حول Jabber
  من أدلة المستخدم المتاحة في قائمة الإعدادات.

إن Cisco وشعار Cisco هما علامتان تجاريتان أو علامتان تجاريتان مسجلتان لشركة Cisco Systems, Inc. ورأو الشركات التابعة لها في الولايات للمحدة والبلدان الأخرى. لعرض قائمة بالعلامات التجارية لشركة Cisco انتقل إلى عنوان URL همذا: www.cisco.com/go/tradematr العلامات التجارية الخاصة بالجهات الخارجية الواردة في هذا المستند هي ملكية خاصة بأصحابها. لا يعني استخدام كلمة شريك بالضرورة وجود علاقة شراكة بين شركة Cisco وأية شركة أخرى. (1101)

## دليل البدء السريع

# Cisco Jabber for Android 11.7

#### صفحات التنقل

عرض الصور وعدد المكالمات الفائتة وعدد الرسائل غير المقروءة الخاصة بك في الصفحة الرئيسية.

### Welcome Sherry!

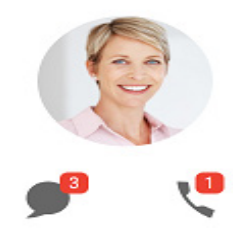

عرض محفوظات المحادثات وعدد الرسائل غير المقروءة الخاصة بك في صفحة المحادثات.

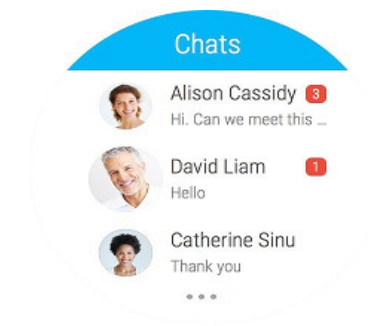

عرض نشاط المكالمات الحديثة من صفحة الأحدث. اضغط على جهة اتصال لمعاودة الاتصال.

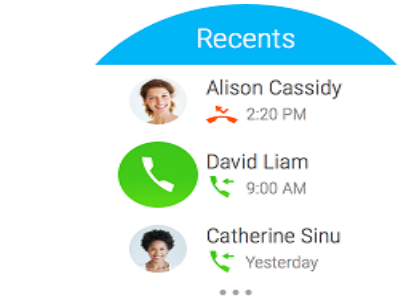

### Android Wear استخدام Cisco Jabber على ساعتك التي تعمل بنظام

تطبيق Cisco Jabber مدعوم على جميع الساعات التي تعمل بنظام Android wear، المجهزة بنظام التشغيل Android الإصدار 5.0 أو أحدث وخدمات متجر Google Play الإصدار 8.3 أو أحدث.

- قم بتثبيت تطبيق Android Wear على الجهاز الخاص بك الذي يستخدم نظام تشغيل Android
  - قم بتشغيل تقنية Bluetooth في جهازك الذي يعمل بنظام التشغيل Android.
  - 3. قم بتوصيل Android Wear بالجهاز الخاص بك باستخدام تطبيق Android Wear
- 4. قم بتنزيل Cisco Jabber for Android من متجر Google Play Store وقم بتثبيته في الجهاز الذي يعمل بنظام تشغيل Android لديك

#### إعلامات المكالمات الواردة

- عرض المكالمات الواردة والرد عليها أو رفض الرد عليها، أو قم بالتمرير لأعلى للرد عليها عن طريق رسالة سريعة.
  - انقر فوق رمز كتم الصوت لكتم صوت المكالمة الجارية أو مكالمة المؤتمر
    - انقر فوق رمز الرفض لإنهاء مكالمة عادية أو مكالمة مؤمّر.
  - انقر فوق رمز الاستئناف لاستئناف مكالمة استئناف مكالمة كانت قيد الانتظار أو متوقفة مؤقتاً

#### إعلامات الدردشة

- آ. محكنك استخدام أي من الخيارات التالية للرد على رسالة الدردشة:
  - التحدث للتعبير عن رسالتك
    - ايَّربعد ازَّمر مسرا
    - ةعيسر لا للئاسرلا مادختسا
      - لاصتلاا
    - رعاشلا زومر مادختسا
- لحذف رسالة، افتح الرسالة، وقم بالتمرير ناحية اليسار لعرض خيار حذف المحادثة، ثم انقر فوقه.
  - لعرض الرسالة في جهازك، انقر فوق الفتح في الهاتف.
- 4. إذا كنت لا ترغب في تلقي إعلامات من تطبيق Cisco Jabber على ساعتك التي تعمل بنظام Android Wear، فعندئذ استخدم خاصية حظر التطبيق.

#### إعلامات الدردشة الجماعية

اضغط على انضمام أو رفض في إعلام المحادثة الجماعية.

#### إعلامات البريد الصوتى

تشغيل رسائل البريد الصوتي أو إيقاف تشغيلها مؤقتًا.